## How to Register for a Zoom workshop

1. Go to lsu.zoom.us and click on Login

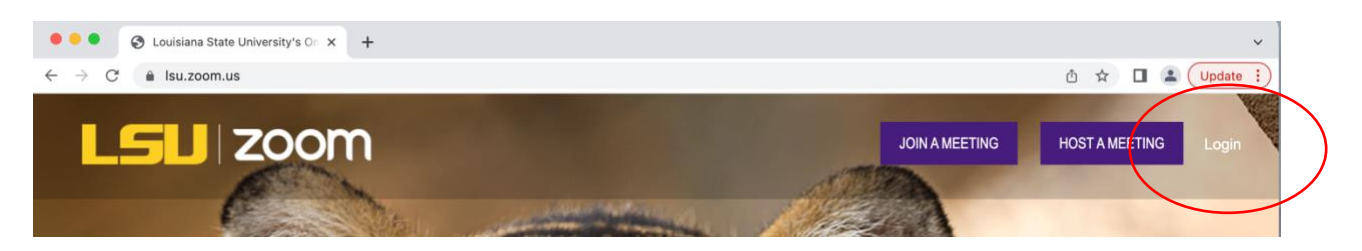

2. Click on SSO

| Password                                                                                             |                            |
|----------------------------------------------------------------------------------------------------|----------------------------|
| Forgot password?                                                                                     | Hel                        |
| Sign In                                                                                              |                            |
|                                                                                                    |                            |
| By signing in, I agree to the Zo<br>Statement and Terms of Service                                   | om's Privacy<br>ce.        |
| By signing in, I agree to the Zo<br>Statement and Terms of Servic<br>Stay signed in                  | om's Privacy<br>ce.        |
| By signing in, I agree to the Zod<br>Statement and Terms of Servic<br>Stay signed in<br>Or sign in w | om's Privacy<br>se.        |
| By signing in, I agree to the Zo<br>Statement and Terms of Servic<br>Stay signed in<br>Or sign in w  | om's Privacy<br>ce.<br>Ith |

3. Add "Isu" for your company domain.

## Sign In With SSO

| Enter your company domain.      |          |  |  |  |
|---------------------------------|----------|--|--|--|
| Company Domain<br>Isu           | .zoom.us |  |  |  |
|                                 | Help 🕑   |  |  |  |
| Continue                        |          |  |  |  |
| I don't know the company domain |          |  |  |  |

## 4. Enter your LSU email

| LSU                                                                                  |                                                                                                    |                                                                    |   |
|--------------------------------------------------------------------------------------|----------------------------------------------------------------------------------------------------|--------------------------------------------------------------------|---|
| Sign in                                                                              |                                                                                                    |                                                                    |   |
| Email, phone,                                                                        | or skype                                                                                                    |                                                                    | - |
| Can't access yo                                                                      | ur account?                                                                                                    |                                                                    |   |
|                                                                                      | Back                                                                                                    | Next                                                               |   |
| If you require f<br>ITS Service De<br>578-3375.<br>By accessing i<br>outlined in LSI | u edu/article.aspx?art<br>further assistance, ple<br>ask at servicedesk@ls<br>this service, you agre<br>U's Policies. | icleid=15674<br>ase contact the<br>u.edu or 225-<br>a to all terms |   |
|                                                                                      |                                                                                                    |                                                                    | _ |
|                                                                                      |                                                                                                    |                                                                    |   |

## 5. Enter your MyLSU password

| ← rsche21@lsu.edu                                                                                                    |                                                                                                    |     |
|----------------------------------------------------------------------------------------------------|----------------------------------------------------------------------------------------------------|-----|
| Enter passwor                                                                                                    | d                                                                                                    |     |
| Password                                                                                                    |                                                                                                    | - 1 |
| Forgot my password<br>Use an app instead                                                                                          | Sign in                                                                                                 | •   |
| If you need to reset your<br>https://grok.lsu.edu/articl<br>If you require further assi<br>ITS Service Desk at servi<br>578-3375. | password, please visit<br>e.aspx?articleid=15674<br>stance, please contact th<br>cedesk@isu.edu or 225- |     |
| By accessing this service<br>outlined in LSU's Policies                                                                           | , you agree to all terms                                                                                |     |

6. Once you sign in this way, go back to the CAS webpage and click on the zoom link for the workshop you wish to attend. You should be able to fill out the information to register. Make sure to use your LSU email and password.

If you still get an error message, or if zoom automatically signs you in with your personal zoom, try these:

1. Use a different browser

OR

OR

- 2. Go to zoom.us (maybe try this from a different browser as well)
- 3. Then follow the directions above
- 4. Try signing out of zoom and signing in again using SSO (see above)
- 5. Pictures to follow to show how to sign out of zoom.

In the top right corner, look for the picture icon:

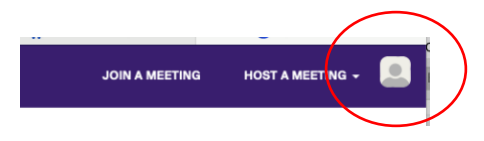

Click on it. The sign out will not show up until you hover over the space.

| G   | HOST A MEETING - | G HOST A MEETING - |
|-----|------------------|--------------------|
|     | LICENSED         | LICENSED           |
| inc |                  | nt                 |
| iee |                  |                    |
|     |                  |                    |